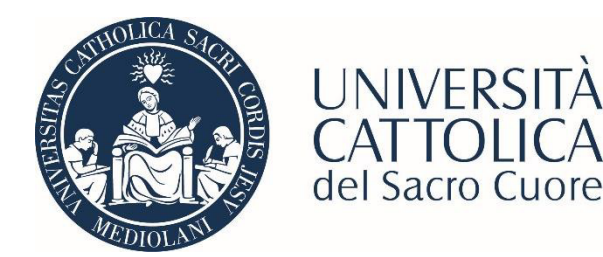

# STAGE PERSONALIZZATO Guida all'attivazione come stage curriculare sul Portale STeP

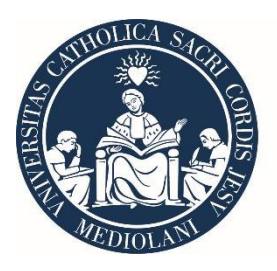

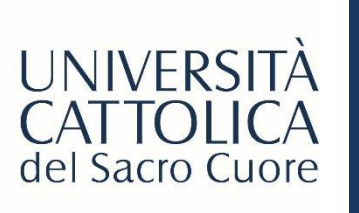

### LOGIN PORTALE STEP

### UNIVERSITÀ CALTO CUOTE

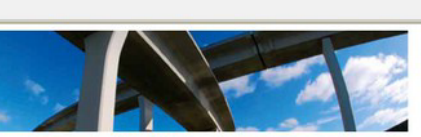

Laurea e Lavoro Le vostre strade si incrociano qui Stage & Placement

ITALIANO ENGLISH

٠

#### V.2.2.2

Accesso Azienda User: Password: ENTRA | REDISTRAT HAI DIMENTICATO LA PA SEWORD?

Accesso Tutor

ACCEDI ALLA FUNZIONE

Accesso Studente

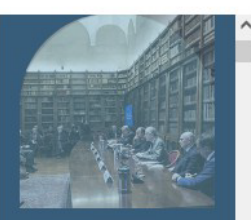

sei Ritrateneorchivio di studenti e Guardarealal Tfüturorecona più fiducia Vieni a conoscere le persone che potrebbero selezionarti ENTRA

#### I servizi per II lavoro dell'Università Cattolica

ST&P

Il portale ST&P (STage e Placement Università Cattolica) è lo strumento web di contatto tra aziende interessate ad attrarre giovani candidature e gli studenti e i neolaureati di tutte le sedi dell'Università Cattolica del Sacro Cuore. Gli enti e le imprese - una volta completata la fase unica di registrazione - acoedono ad un'area web dedicata, all'interno della quale possono usufruire di un'ampia gamma di servizi di supporto all'intermediazione al lavoro: pubblicazione di offerte di lavoro, di stage e di tricolnio currioulare, accesso ai cv, stipula della Convenzione di tircolnio, attivazione di stage e tirolni curriculari, contatto diretto con i tutto di facoltà.

L'ambizione del portale ST&P, tuttavia, è anche e soprattutto quella di essere un canale attraverso cui ogni ente e ogni impresa ha la possibilità di scambiare e condividere con l'Università Cattolica dati e informazioni, ricevere ed elaborare report periodici sul proprio posizionamento rispetto alla popolazione universitaria, accedere in tempo reale a tutte le notizie di rillevo che riguardano l'Università Cattolica e i suoi rapporti con il mondo del lavoro.

Maggiori informazioni

#### Attivazione Stage

- Grazie al portale ST&P è possibile predisporre autonomamente tutta la documentazione prevista dalla vigente normativa per l'attivazione degli stage e dei tirocini ourrioulari.
- Attraverso una semplice procedura guidata, gli interessati vengono accompagnati nella compilazione della Convenzione e del Progetto Formativo, che consentiranno il regolare svolgimento dell'esperienza formativa e di orientamento degli studenti e dei laureati UC.

#### Banca dati Cv

La banca dati Cv degli studenti e neolaureati dell'Università Cattolica permette di effettuare on line una ricerca mirata dei profili corrispondenti alle specifiche esigenze di recruiting. Le aziende possono consultare in autonomia la banca dati e ricevere in tempo reale l'elenco dei profili che corrispondono alle esigenze aziendali.

- Accedi al portale STeP (https://step.unicatt.it/)
- Clicca sulla sezione <u>'Accesso Studente'</u> ed effettua il login con le tue credenziali di lcatt.

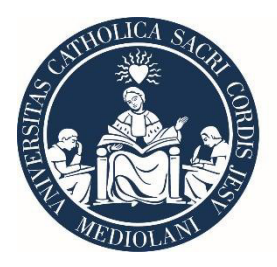

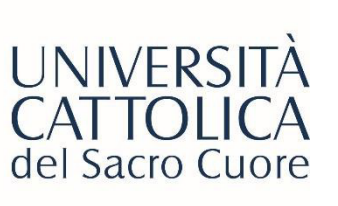

### HOMEPAGE PORTALE STEP

| TORNA A: HOME |                                                                                                    | IMPOSTAZIONI PERSONALI   LOGOU                                   |
|---------------|----------------------------------------------------------------------------------------------------|------------------------------------------------------------------|
| Linked in     | Stage & Placement è su LinkedIn!<br>Resta sempre aggiornato per non perdere Interessanti opportunità.                                                                | Seguici su LinkedIn!                                             |
| jobi          | Accelera il tuo inserimento in azienda con Jobiri<br>Jobiri è un consulente di carriera digitale che ti aluta a trovare opportunità lavorative, a sorivere curriculu | um e lettere di motivazione efficaci e ad allenarti a superare i |

#### Annunci in Evidenza ITALIA

Per vedere tutti gli annunci seleziona 'RICERCA ANNUNCIO'

Ness

STAGE

STACE E TI

| B2C INNOVATION S.P.A.<br>QA Junior (tester)   Stage<br>Miano - Mi    | ••               |
|----------------------------------------------------------------------|------------------|
| Pubblicato dal 31/01/2023 al 02/02/2023                              |                  |
| ALIDAYS SPA<br>Addetto Booking/Operativo Reparto<br>Incoming   Stage | -                |
| MILANO - MI                                                          |                  |
| Pubblicato dal 31/01/2023 al 28/02/2023                              |                  |
| B2C INNOVATION S.P.A.                                                |                  |
| Support Specialist   Stage                                           | **               |
| Milano - Mi                                                          |                  |
| Pubblicato dal 31/01/2023 al 02/03/2023                              |                  |
| COMUNE DI MILANO                                                     |                  |
| DIREZIONE CULTURA - UNITA' SUPPOR                                    | RTO Y            |
|                                                                      | HICERCA ANNUNCIO |
|                                                                      |                  |
|                                                                      |                  |
| tage e Tirocini                                                      |                  |

| e Tirocini                                   |                             |
|----------------------------------------------|-----------------------------|
| no stage attualmente in corso. Per atti<br>E | arne uno clioca 'ATTIVA UNO |
|                                              |                             |
| DON                                          | ALTIVA UND STACE            |

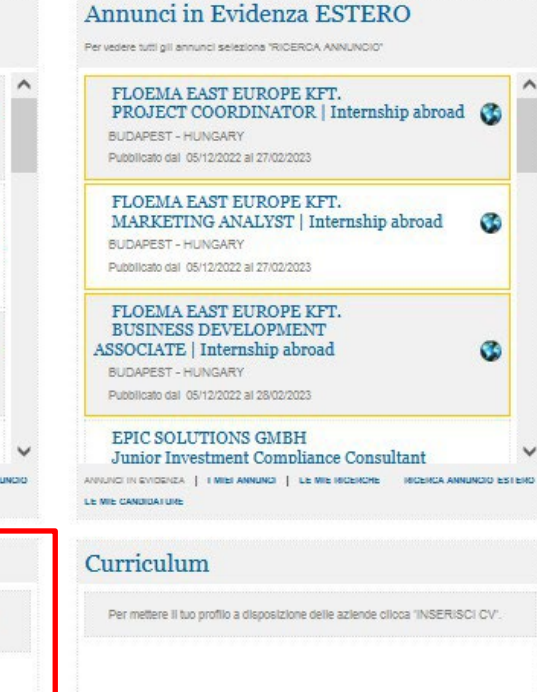

SCARCA CV INSERISCI CV

VISUALIZZA

Una volta effettuato l'accesso, puoi visualizzare la dashboard del Portale.

In basso a sinistra, trovi la sezione <u>'Stage e Tirocini'</u> che dovrai consultare per attivare il tuo stage all'estero.

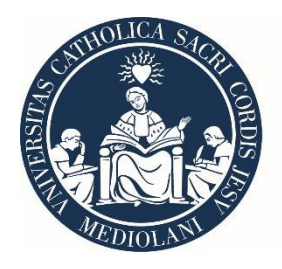

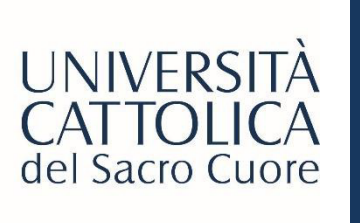

# AVVIO PROCEDURA ATTIVAZIONE STAGE

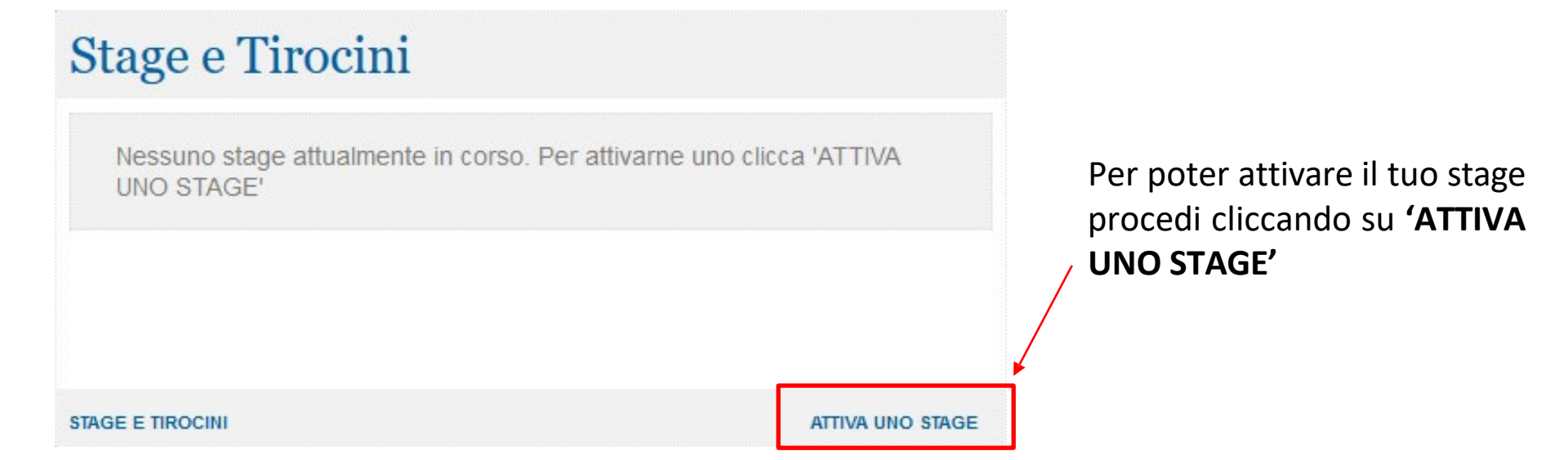

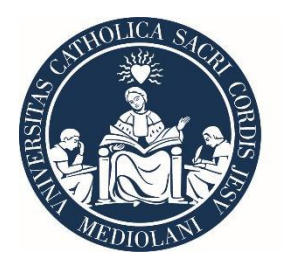

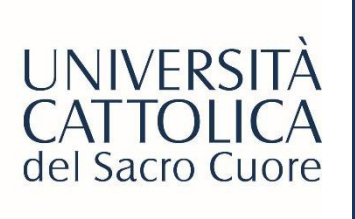

# AVVIO PROCEDURA ATTIVAZIONE STAGE

| ORNA A: HOME                                                                                                    | IMPOSTAZIONI PERSONALI                                                    | LOGO |
|----------------------------------------------------------------------------------------------------|---------------------------------------------------------------------------|------|
| Seleziona stage O in Italia  in Italia                                                                                                    |                                                                           |      |
| Gentili utenti,                                                                                                    |                                                                           |      |
| si ricorda che per l'awio dei tirocini in Lombardia a favore dei soli <b>laureati disoccupati</b> , al Progetto Formativo<br>(Dichiarazione di Immediata Disponibilità).                                                           | è necessario inviare via e-mail la C                                      | )ID  |
| Si segnala altresì che l'Ateneo attiva tirocini anche a favore di <b>laureati in cerca di altra occupazione</b> , per i qua<br>Progetto Formativo                                                                                  | ali è sufficiente predisporre il solo                                     |      |
| L'Università Cattolica attiva tirocini extracurriculari per laureati entro dodici mesi dal conseguimento del titolo d<br>durata minima di due mesi e massima di sei; eventuali eccezionali richieste di proroga saranno valutate s | di studio (laurea/master) per una<br><b>olo se corredate da esplicita</b> |      |
| richiesta da parte del tirocinante.                                                                                                    |                                                                           |      |
| Per prendere visione delle norme sulla sicurezza Leggi qui                                                                                                    |                                                                           |      |
| Letto e accettato                                                                                                    |                                                                           |      |
| TORNA ALLA HOME PAGE                                                                                                    | Сонт                                                                      | INUA |

Seleziona la tipologia **'ALL'ESTERO'**, Leggi e accetta i termini e le condizioni Clicca su **'Continua'** 

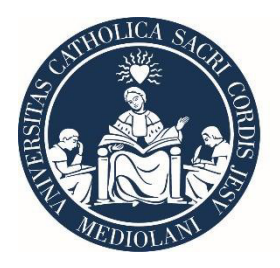

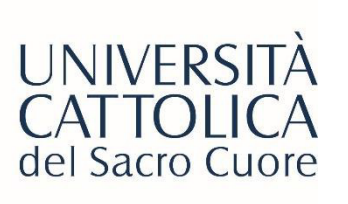

# COMPLETAMENTO DATI – Tipologia tirocinio

| Completa i             | dati per attivare lo                                                                                                    | stage (estero)                                                            |
|------------------------|----------------------------------------------------------------------------------------------------|---------------------------------------------------------------------------|
| (*) Campo obbligatorio | dati per attivare io                                                                                                    | stage (coloro)                                                            |
| Tipologia di tirocinio | O Stage per laureati O Stage curriculare per studenti                                                                                                    | (con CFU) O Stage extracurriculare per studenti (con CFU sovra numerario) |
| Dati tirocinante       | And and the second second second                                                                                                    | N.                                                                        |
| Cellulare (*)          | Phanetouteurus orester.<br>Frankoniserentineennek?                                                                                                    |                                                                           |
| E-mail studente (*)    | Sector and the sector of the sector of the s |                                                                           |
|                        | 0.0                                                                                                    | Data and into transis dask study                                          |

Seleziona la tipologia corretta di stage, nel tuo caso si tratterà di uno stage curriculare per studenti con CFU

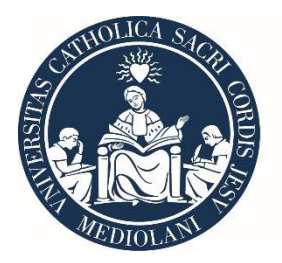

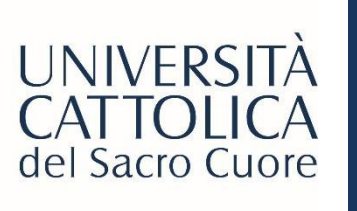

## COMPLETAMENTO DATI

Dopo aver inserito i tuoi dati personali, nella sezione dedicata alla società ospitante, dovrai inserire il provider e **NON** l'azienda effettiva presso cui si svolgerà il tuo stage!

| Società ospitante             |         |
|-------------------------------|---------|
| ospitante/Ragione sociale (*) | 🔍 Cerca |
|                               |         |
|                               |         |

#### **ABSOLUTE INTERNSHIP:**

Se il tuo provider di riferimento è Absolute Internship, dovrai scrivere nel campo sopra indicato '<u>ABSOLUTE</u> <u>INTERNSHIP</u>' e cliccare su 'Cerca'.

Dovrai, a questo punto, selezionare l'unico risultato presente nel menù a tendina.

#### THE INTERN GROUP:

Se il tuo provider di riferimento è The Intern Group, dovrai scrivere nel campo sopra indicato '<u>THE INTERN</u> <u>GROUP</u>' e cliccare su 'Cerca'.

Dovrai, a questo punto, selezionare il primo risultato presente nel menù a tendina, quello con sede legale a

| Ricerca per Denominazione ente ospitante/Ragione sociale (*) THE INTERN GROUP |                |
|-------------------------------------------------------------------------------|----------------|
| Scegliere l'azienda desiderata impostando il pulsante di opzione              |                |
| O THE INTERN GROUP                                                            |                |
| Busworks 37-41, North Road, London, N7 9DP, UK London U                       | UNITED KINGDOM |
| O THE INTERN GROUP MADRID                                                     |                |
| Maria de Molina, 54, 8ª planta Madrid S                                       | SPAIN          |

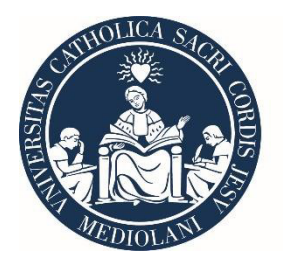

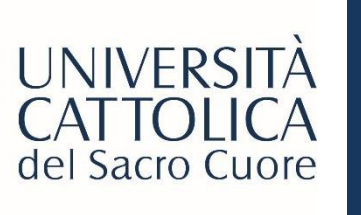

### COMPLETAMENTO DATI

Una volta selezionato il provider di riferimento, una serie di campi si auto-compileranno con le informazioni relative al provider.

**ATTENZIONE:** è fondamentale che nella sezione dei **dati operativi** riportata sotto siano specificate le informazioni e i dettagli dell'azienda ospitante (e non del provider).

| Sede operativa |             |   |  |
|----------------|-------------|---|--|
| Ufficio (*)    |             |   |  |
| Indirizzo (*)  |             |   |  |
|                |             |   |  |
| Nazione (*)    | REGNO UNITO | ~ |  |
| Città (*)      | Londra      |   |  |
| Telefono (*)   |             |   |  |
| e-mail (*)     |             |   |  |
|                |             |   |  |

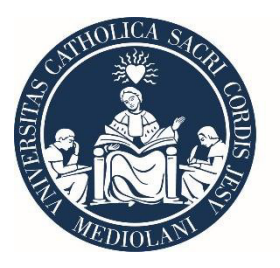

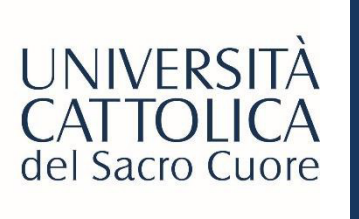

### COMPLETAMENTO DATI

| Dati di stage                                                                                                    |     |    |                            |   |     |
|----------------------------------------------------------------------------------------------------|-----|----|----------------------------|---|-----|
| Periodo di stage                                                                                                    | Dal | AI |                            |   |     |
| Durata (in mesi) (*)                                                                                                    |     |    | Numero di ore previste (*) |   |     |
| Orario previsto                                                                                                    |     |    |                            |   |     |
| Obiettivi formativi e di<br>orientamento (*)                                                                                                    |     |    |                            |   |     |
| Competenze attese                                                                                                    |     |    |                            |   |     |
| Modalità di valutazione degli<br>apprendimenti (*)                                                                                                    |     |    |                            |   | //. |
| Modalità di svolgimento del<br>tirocinio (*)                                                                                                    |     |    | ~                          |   |     |
| Modalità di tutoraggio (per le<br>attività a distanza, indicare<br>attraverso quali strumenti viene<br>effettuato il monitoraggio, vie<br>telematiche o altro) |     |    |                            |   | //. |
| Tutor Universitario                                                                                                    | -   |    |                            | ▼ |     |

Compila i dati relativi allo stage:

- Periodo di stage dal/al
- Durata in mesi
- Numero totale di ore previste
- Orario previsto
- Obiettivi formativi
- Competenza attese
- Modalità di valutazione degli apprendimenti
- Modalità di svolgimento (online / in presenza)
- Modalità di tutoraggio
- Tutor Universitario

Dopodiché, clicca su 'Continua'

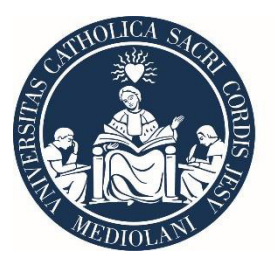

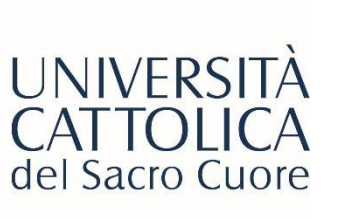

### COMPLETAMENTO DATI – Accettazione informativa sulla privacy

|                                                                                                    | Art. 13                                                                                                    |
|----------------------------------------------------------------------------------------------------|----------------------------------------------------------------------------------------------------|
| RNA A: HOME IMPOSTAZIONI PERSONALI   LOGOU                                                                                                    | (Informativa)                                                                                                    |
|                                                                                                    |                                                                                                    |
| Informativa sul trattamento dei dati personali ex d. Igs 196/2003                                                                                                    | <ol> <li>L'interessato o la persona presso la quale sono raccolti i dati personali sono previamente informati oralmente o per iscritto circa:         <ul> <li>a) le finalità e le modalità del trattamento cui sono destinati i dati;</li> <li>b) la natura obbligatoria o facoltativa del conferimento dei dati;</li> <li>c) la conseguenza di un espectivate offuto di riconderge</li> </ul> </li> </ol>                                                                                                    |
| Art. 7<br>(Diritto di accesso ai dati personali ed altri diritti)                                                                                                    | <ul> <li>c) le conseguence di un centratari minori di risponsorio,</li> <li>d) i soggetti o le categorie di soggetti ai quali i dati personali possono essere comunicati o che possono venime a conoscenza in qualità di responsabili o incaricati, e l'ambito di diffusione dei dati medesimi;</li> </ul>                                                                                                    |
| <ol> <li>L'interessato ha diritto di ottenere la conferma dell'esistenza o meno di dati personali che lo riguardano, anche se non ancora registrati, e la loro<br/>comunicazione in forma intelligibile.</li> <li>L'interessato ha diritto di ottenere l'indicazione:</li> <li>a) dell'origine dei dati personali;</li> </ol>                                                                                                    | e) i diritti di cui all'articolo 7; f) gli estremi identificativi del titolare e, se designati, del rappresentante nel territorio dello Stato ai sensi dell'articolo 5 e del responsabile. Quando il titolare ha designato più responsabili e indicato almeno uno di essi, indicando il sito della rete di comunicazione o le modalità attraverso le quali è conoscibile in modo agevole l'elenco aggiornato dei responsabili. Quando è stato designato un responsabile pri il riscontro all'interessato in caso di esercizio dei diritti di cui all'articolo 7, è indicato tale responsabile.                                                                                                    |
| <ul> <li>b) delle finalità e modalità del trattamento;</li> <li>c) della logica applicata in caso di trattamento effettuato con l'ausilio di strumenti elettronici;</li> <li>d) degli estremi identificativi del titolare, dei responsabili e del rappresentante designato ai sensi dell'articolo 5, comma 2;</li> <li>e) dei soggetti o delle categorie di soggetti ai quali i dati personali possono essere comunicati o che possono venime a conoscenza in qualità' di rappresentante designato nel territorio dello Stato, di responsabili o incaricati.</li> <li>3) l'interessato ha diritto di ottorere.</li> </ul>                                                                                                    | 2. L'informativa di cui ai comma 1 contene anche gli elementi previsti da specifiche disposizioni dei presente codice e puo non comprendere gli elementi gia<br>noti alla persona che fornisce i dati o la cui conoscenza può ostacolare in concreto l'espletamento, da parte di un soggetto pubblico, di funzioni ispettive o di<br>controllo svolte per finalità di difesa o sicurezza dello Stato oppure di prevenzione, accertamento o repressione di reati. 3. Il Garante può individuare con proprio provvedimento modalità semplificate per l'informativa fornita in particolare da servizi telefonici di assistenza e<br>informazione al pubblico.                                                                                                    |
| a) l'aggiornamento, la rettificazione ovvero, quando vi ha interesse, l'integrazione dei dati;<br>b) la cancellazione, la trasformazione in forma anonima o il blocco dei dati trattati in violazione di legge, compresi quelli di cui non e' necessaria la<br>consenvazione in relazione aggii scopi per i quali i dati sono stati raccolti o successivamente trattati;<br>c) l'attestazione che le operazioni di cui alle lettere a) e b) sono state portate a conoscenza, anche per quanto riguarda il loro contenuto, di coloro ai quali i<br>dati sono stati comunicati o diffusi, eccettuato il caso in cui tale adempimento si rivela impossibile o comporta un impiego di mezzi manifestamente<br>sproporzionato rispetto al diritto tutelato.<br>4. L'interessato ha diritto di opporsi, in tutto o in parte:<br>a) per motivi legittimi al trattamento dei dati personali che lo riguardano, ancorche' pertinenti allo scopo della raccolta;<br>b) al trattamento di dati personali che lo riguardano, ancorche' pertinenti allo scopo della raccolta;<br>b) al trattamento di dati personali che lo riguardano a fini di imvio di materiale pubblicitario o di vendita diretta o per il compimento di ricerche di mercato o di<br>comunicazione commerciale. | 4. Se i dati personali non sono raccoti presso l'interessato, l'informativa di cui al comma 1, comprensiva delle categorie di dati trattati, è data al medesimo interessato all'atto della registrazione dei dati o, quando è prevista la loro comunicazione, non oltre la prima comunicazione. 5. La disposizione di cui al comma 4 non si applica quando: <ul> <li>a) i dati sono trattati in base ad un obbligo previsto dalla legge, da un regolamento o dalla normativa comunitaria;</li> <li>b) i dati sono trattati in fini dello svolgimento delle investigazioni difensive di cui alla legge 7 dicembre 2000, n. 397, o, comunque, per far valere o difendere un dritto in sede giudiziaria, sempre che i dati siano trattati esclusivamente per tali finalità e per il periodo strettamente necessario al loro perseguimento;</li> <li>c) l'informativa all'interessato comporta un impiego di mezzi che il Garante, prescrivendo eventuali misure appropriate. dichiari manifestamente sproporzionati rispetto al diritto tutelato, ovvero si riveli, a giudizio del Garante, impossibile.</li> </ul> |
|                                                                                                    | Unformativa Privacy                                                                                                    |
| Art. 13<br>(Informativa)                                                                                                    | C Accetto                                                                                                    |
|                                                                                                    |                                                                                                    |

TORNA ALLA HOME PAGE

~

ETRO I CONFERMA TRILATERAL AGREEMEN

Leggi e accetta l'informativa sulla privacy e clicca su Conferma il **Trilateral Agreement** 

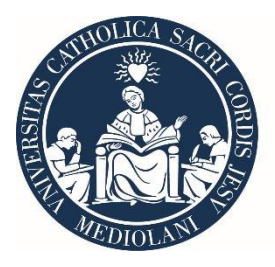

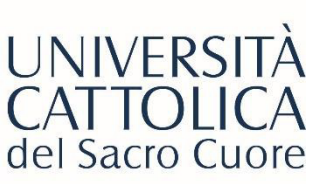

# UNIVERSITÀ COMPLETAMENTO Trilateral Agreement

IMPOSTAZIONI PERSONALI | LOGOUT

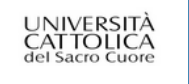

Data ultimo accesso: 20/01/2023 15:26:14

TORNAA: HOME

Conferma di avvio iter

L'iter di compilazione del Trilateral Agreement è stato completato.

Ai fini dell'attivazione dello stage dovrai attendere che gli altri soggetti coinvolti (azienda, tutor universitario - se previsto - e Ufficio Internazionale) accedano al portale per confermare l'attivazione del Trilateral Agreement.

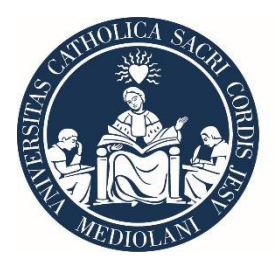

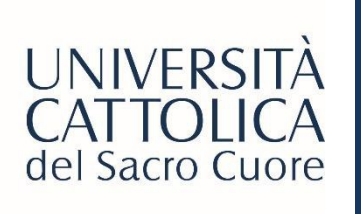

## CONFERMA DI AVVENUTA RICHIESTA ATTIVAZIONE STAGE

Una volta completato l'iter riceverai una mail automatica di conferma da <u>wea@unicatt.it</u> simile a questa:

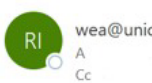

wea@unicatt.it

Attivazione Trilateral Agreement di

Trilateral Agreement activated

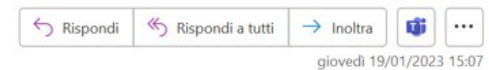

Gentili Utenti,

sul portale STEP è stata richiesta l'attivazione di un nuovo Trilateral Agreement che coinvolge:

Azienda: Ref.Aziendale:

Tutor Uni (se previsto):

Studente:

Vi preghiamo di prendere visione e confermare il Trilateral Agreement collegandovi all'indirizzo http://step.unicatt.it/ e accedendo con le vostre credenziali; a valle della conferma da parte di tutti gli utenti, lo studente riceverà il Trilateral Agreement e la Manleva da firmare e inviare all'Ufficio Internazionale per l'attivazione definitiva dell'internship.

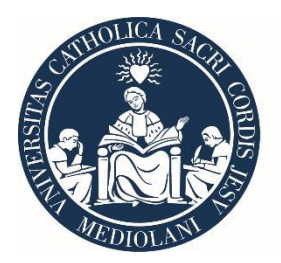

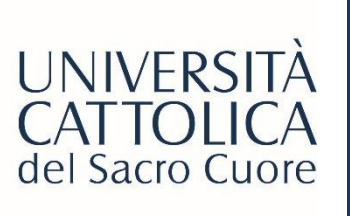

# APPROVAZIONE STAGE DA TUTTE LE PARTI COINVOLTE

Una volta ricevuta questa mail, dovrai attendere la conferma sul portale di tutte le parti coinvolte, ovvero:

- Provider
- Tutor di stage

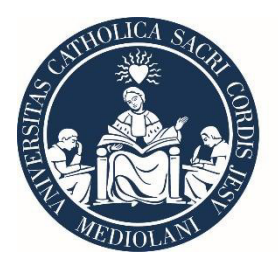

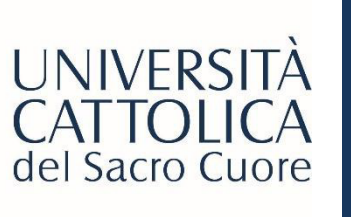

# INVIO TRILATERAL E MANLEVA FIRMATI

Quando tutte le parti coinvolte avranno effettuato l'approvazione dal portale, riceverai un'altra mail automatica da <u>wea@unicatt.it</u> con due allegati da reinviare compilati e firmati **prima** dell'inizio dello stage.

- Trilateral Agreement: deve essere firmato dallo studente e dal provider
- Manleva: deve essere compilata e firmata dallo studente

| Trilateral Agreement e Manleva di                                                                                                    | Trilateral Agreement and Liability Waiver |                         |              |         |         |
|----------------------------------------------------------------------------------------------------|-------------------------------------------|-------------------------|--------------|---------|---------|
| wea@unicatt.it                                                                                                    |                                           | i 🤲 Rispondi a tutti    | → Inoltra    | ų       | ••••    |
| RI O A                                                                                                    |                                           |                         | giovedì 19/  | 01/2023 | 3 15:19 |
| ProgettoFormativo_106253_1199338_E.pdf  Allegato_ProgettoFormativo_106253_1199340_E.pdf  Allegato_ProgettoFormativo_106253_1199340_E.pdf                                                                                                    |                                           |                         |              |         |         |
| in allegato trovi:                                                                                                    |                                           |                         |              |         |         |
| <ol> <li>II Trilateral Agreement (Progetto Formativo): documento da stampare, firmare e inviare scannerizzato a <u>wea@unicatt.it</u></li> <li>Manleva: documento da stampare, firmare e inviare scannerizzato a <u>wea@unicatt.it</u></li> </ol> | SOLO DOPO averlo fatto f                  | rmare anche dall'aziend | la ospitante |         |         |
| NB: I documenti 1 e 2 DEVONO essere inviati in un'unica email.                                                                                                    |                                           |                         |              |         |         |
| Alla ricezione dei documenti completi, l'Ufficio Internazionale proceder?ttivando il tuo stage; riceverai una mail automatica a con                                                                                                    | ferma dell'attivazione.                   |                         |              |         |         |
|                                                                                                    |                                           |                         |              |         |         |
| Cordiali saluti                                                                                                    |                                           |                         |              |         |         |
| Stage & Placement                                                                                                    |                                           |                         |              |         |         |
| UCSC International                                                                                                    |                                           |                         |              |         |         |
|                                                                                                    |                                           |                         |              |         |         |

Solo una volta ricevuti i due documenti firmati, Cattolica International procederà ad attivare lo stage e riceverai una mail automatica di conferma.